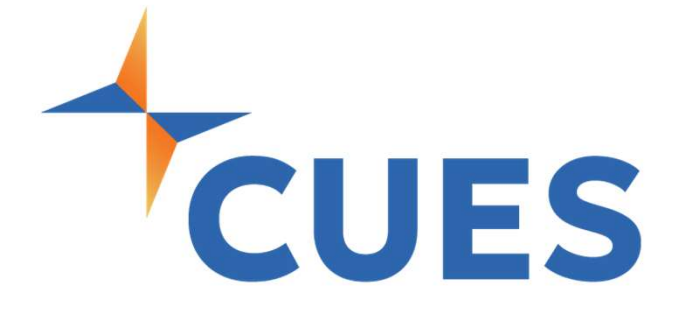

## Accessing an Enrolled Course/Learning Journey

For All Members

## Accessing an Enrolled Course/Learning Journey

Your learning facilitator may enroll you in courses from CUES Learning Portal. You'll be able to access the courses you've been enrolled in via myCUES Dashboard and/or within CUES Learning Portal.

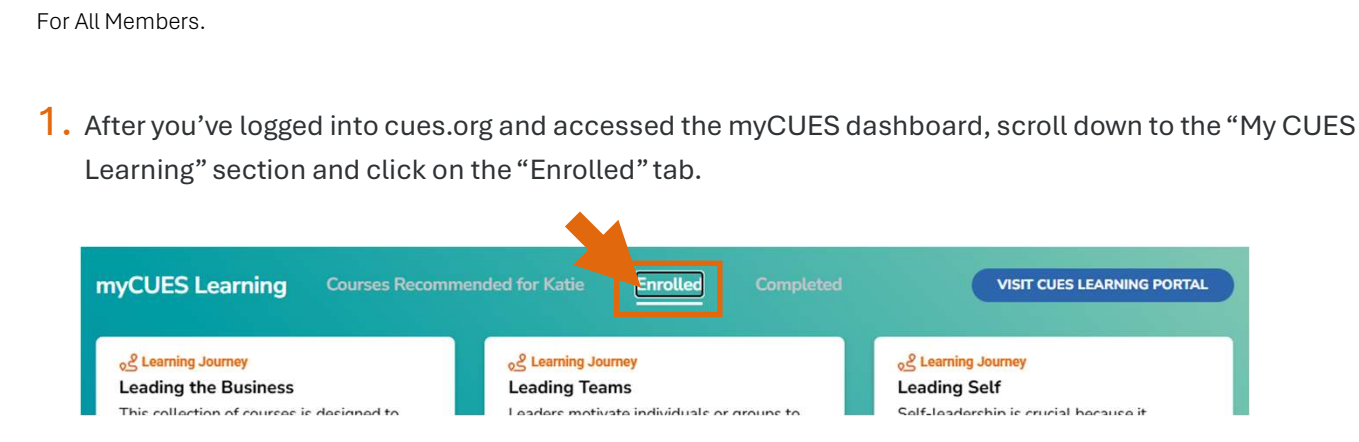

2. From here you will see Learning Journeys and/or courses you are currently enrolled in but have not yet completed. To access the course/Learning Journey, click "view". If you don't see the right course/Learning Journey, click on the pages at the bottom.

| myCUES Learning Courses Recomme                                                                                                    | ended for Katie Enrolled Completed                                                                                                    | VISIT CUES LEARNING PORTAL                                                                                                    |
|----------------------------------------------------------------------------------------------------|----------------------------------------------------------------------------------------------------|----------------------------------------------------------------------------------------------------|
| <b><u>e</u> Learning Journey</b><br><b>Leading the Business</b><br>This collection of courses is designed to<br>support and guide individuals in building<br>organizational | <b>egg Learning Journey</b><br>Leading Teams<br>Leaders motivate individuals or groups to<br>achieve a shared mission or vision. They<br>also inspire                                | estimation and accountability for your actions                                                                                                    |
| VIEW                                                                                                    | VIEW                                                                                                    | VIEW                                                                                                    |
| og Learning Journey<br>Operations, Strategy, &<br>Regulatory<br>Credit union growth encompasses<br>successful execution in operations, strategic<br>planning, and           | CUES Director Education<br>CuES Director Education<br>Center - Full Learning<br>CUES Director Education Center offers<br>courses and tools to enhance your<br>performance as a board | estimation of the second state of the second state of the second s |
|                                                                                                    |                                                                                                    |                                                                                                    |

PROCESS

## LEAD THE WAY